## Google Classroom ~提出状況の確認~

## 1.課題の提出状況を確認するには、まず「授業」を選択します

| = 0008<br>1 = 14 |                                                             | ストリーム 肥業 メンバー 経点                                   | ⊛ ⊞ 🚯 |
|------------------|-------------------------------------------------------------|----------------------------------------------------|-------|
|                  | 国語<br>1年1組<br>クラスコード suctbgtご<br>Meetのリンク https://meet.goog | gle comuloukugu bhlouaktgur                        |       |
|                  | 期限間道<br>退出現後の近い課題はあり                                        | 273KR69884422833                                   |       |
|                  | ません                                                         | SUPPOTER GIGA さんが新しい資料を投稿しました: 授業に関する補足資料 10/32313 |       |

2. 確認したい課題を選択します

| = 101M | ストリーム 世堂 メンバー 桜女                             | ⊛ ⊞ 6 |
|--------|----------------------------------------------|-------|
|        | + M.E. O Meet 🛅 Google 2005- @ 0528855130#85 |       |
|        | BR: 37 6-42 81 89 1-24220                    |       |
|        | (F) ####################################     |       |
|        | (i) 4008835 m: BR68.14220 1                  |       |
|        | (注) 今日の修業を通り返ってみましょう お地田 1月27日 1             |       |
|        |                                              |       |
|        |                                              |       |

3. 「課題を表示」を選択

| = <sup>0038</sup> | ストリーム 世室 メンバー                        |               | ⊛ ⊞ 🚳            |  |
|-------------------|--------------------------------------|---------------|------------------|--|
|                   | + Mit 🖸 Google 21/-25                |               |                  |  |
|                   | HRUNT CHURN                          | 1940 1931     | n 1              |  |
|                   | () HRIGHOND                          | ##### 1620    | . 1              |  |
|                   | (i) 40.0885 80:                      | anan mu       | 100-100 TA2211 1 |  |
|                   | ① り回の投票を用り返ってみましょう                   | man 19220 - 1 |                  |  |
|                   | The SAMESBAR                         | area v        | a 1              |  |
|                   | RED.                                 |               |                  |  |
|                   | 現代の環境関節について、解決整をドキュメントにまとめて開始してください。 | 2 O           |                  |  |
|                   | 10.00 E 8.11                         |               |                  |  |
|                   |                                      |               |                  |  |

4. 提出しているメンバーには「提出済み」と表示され、 未提出のメンバーには「割り当て済み」と表示されます

| ≡ <sup>CR08</sup><br>1 π 1 m | 平坦 生活の使出物                                  | ≡ (6) |
|------------------------------|--------------------------------------------|-------|
| 2.50 E 100.6 -               |                                            | ۲     |
| a 🔁 verezu                   | 環境問題の解決について                                |       |
| ステータスで超べ替え =                 | 2 O<br>BURA DOUTRA                         |       |
| □ 20.3.4                     | 7.51                                       |       |
|                              | S with unit (S) with with                  |       |
|                              |                                            |       |
|                              | 1988年1972、建筑問題。 1988年14-建築問題。<br>世紀市本 世紀市本 |       |
|                              |                                            |       |
|                              |                                            |       |